## Release Note 15. December 2020

## **Two-Factor Authentication**

When logged in in Umbrella Faces, the Two-Factor Authentication can be set up on the personal profile. It is not possible to activate it for someone else.

| Welcome Mr. Max Muster |                                                   |                  |      |  |  |
|------------------------|---------------------------------------------------|------------------|------|--|--|
| My profile             | Company                                           | My agency        | Info |  |  |
| Login                  |                                                   |                  |      |  |  |
| Username               | Max Muster<br>Change password<br>Two-Factor Authe | entication Setup |      |  |  |

To be able to activate Two-Factor Authentication, you need to have an app installed on your device (this can be any Two-Factor Authentication app). The first time you will have to scan the QR-code or enter the indicated secret key directly within the app.

| Two-Factor Authentication                                              | on Setup                                                                                                    |
|------------------------------------------------------------------------|----------------------------------------------------------------------------------------------------|
| In order to setup two factor auth<br>To confirm successful setup, plea | nentication, please setup your authenticator app using either the QR-Code or secret key provided below.<br>ase enter two subsequent codes in the provided fields. |
|                                                                        |                                                                                                    |
| Secret key                                                             | BH3PEEBNVKO4YVX3MWLAWT62L3S6JKUE3PQWC2AL62BXV27S2657WBUSKTR6E4UJ                                                                                                  |
| One-Time Code                                                          | 000000                                                                                                    |
| (Second) One-Time-Code                                                 | 000000                                                                                                    |
| Enable                                                                 | Back                                                                                                    |

Then you will have to enter the first two codes which are generated in the app in Faces, and click on 'Enable' to finalize the activation. You have the possibility to disable Two-Factor Authentication at any time or to generate recovery codes. To be able to do so, you can click on 'Two-Factor Authentication Setup', and choose the desired function.

## **Two-Factor Authentication Setup**

| You have successfully configured tw<br>Should you wish to deactivate it or<br>pressing the desired button. Otherw | o-factor authentication for your login.<br>generate a set of new recovery codes, please enter a two-factor<br>ise, click BACK. | code for confirmation, and continue by |
|----------------------------------------------------------------------------------------------------|----------------------------------------------------------------------------------------------------|----------------------------------------|
| One-Time Code                                                                                                    | 000000                                                                                                    |                                        |
| Disable (Re-)Generate n                                                                                           | ecovery codes                                                                                                    | Back                                   |

For generating recovery codes as well as for disabling Two-Factor Authentication, you will have to enter a code generated on the app. Recovery codes are needed in case you no longer have access to your app where the individual codes are newly generated each time. Each recovery code can only be used once.

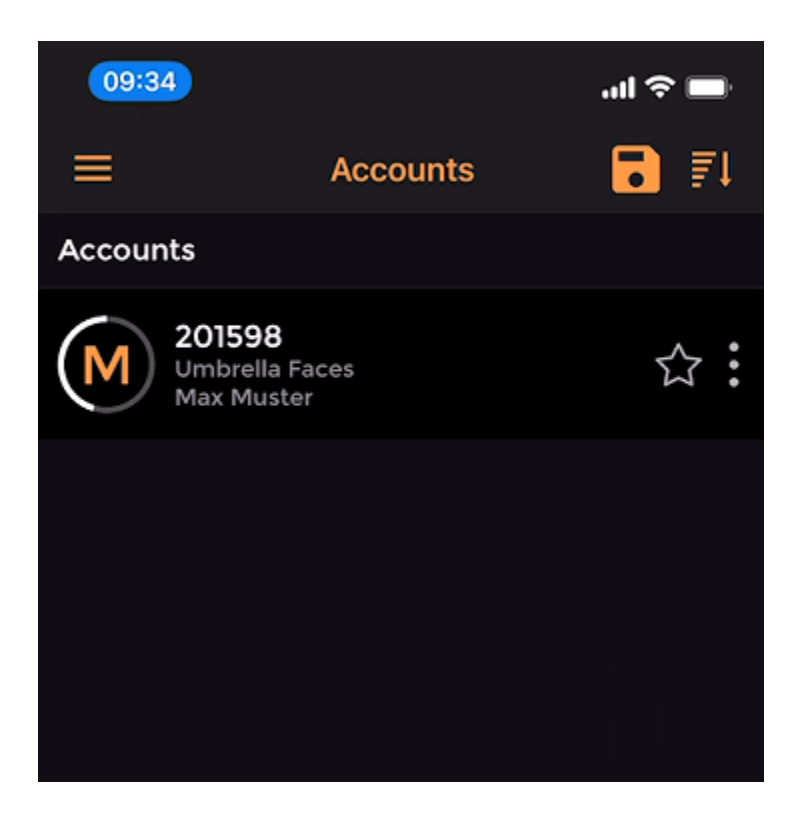

We strongly recommend not to share this data and codes with anybody else.